## **Center Daily Meal Count Report**

The Center Daily Meal Count report provides meal count totals by meal for each for CST Last Modified on 12/19/2023 11:16 am your sites for a single day. It also totals all meal counts for each, individual center, as well as provides an overall total for all centers.

To run this report:

- 1. From the menu to the left, click **Reports**.
- 2. Click the Select a Category drop-down menu and select Attendance.
- 3. Click the Select a Report drop-down menu and select Center Daily Meal Count Report.
- 4. Use the **From** and **To** boxes to set a date range for which to run the report.
- 5. If you operate in multiple states, click the **States** drop-down menu and choose the state for which to run the report. You can also select **All States** to print the report for all states.
- 6. Specify how to sort the report: by center name or center number.
- 7. Click Run. The report PDF downloads.

| Attendance | Breakfast                                                                      | AM Snack                                                                         | Lunch                                                                                         | PM Snack                                                                                                    | Dinner                                                                                                    | Evening Snack                                                                                                    | Total Meals                                                                                                    |
|------------|--------------------------------------------------------------------------------|----------------------------------------------------------------------------------|-----------------------------------------------------------------------------------------------|----------------------------------------------------------------------------------------------------|----------------------------------------------------------------------------------------------------|----------------------------------------------------------------------------------------------------|----------------------------------------------------------------------------------------------------|
| 1          | 0                                                                              | 0                                                                                | 0                                                                                             | 0                                                                                                    | 0                                                                                                    | 0                                                                                                    | 0                                                                                                    |
| 2          | 0                                                                              | 0                                                                                | 0                                                                                             | 0                                                                                                    | 0                                                                                                    | 0                                                                                                    | 0                                                                                                    |
| 2          | 2                                                                              | 0                                                                                | 0                                                                                             | 0                                                                                                    | 0                                                                                                    | 0                                                                                                    | 2                                                                                                    |
| 1          | 1                                                                              | 0                                                                                | 0                                                                                             | 0                                                                                                    | 0                                                                                                    | 0                                                                                                    | 1                                                                                                    |
| 2          | 1                                                                              | 0                                                                                | 0                                                                                             | 0                                                                                                    | 0                                                                                                    | 0                                                                                                    | 1                                                                                                    |
| 8          | 4                                                                              | 0                                                                                | 0                                                                                             | 0                                                                                                    | 0                                                                                                    | 0                                                                                                    | 4                                                                                                    |
|            | Attendance   1   2   1   2   1   2   1   2   1   2   1   2   3   2   3   3   3 | Attendance Breakfast   1 0   2 0   2 2   1 1   2 2   1 1   2 2   1 1   2 1   3 4 | Attendance Breakfast AM Snack   1 0 0   2 0 0   2 2 0   1 1 0   2 2 0   1 1 0   2 1 0   3 4 0 | Attendance Breakfast AM Snack Lunch   1 0 0 0   2 0 0 0   2 2 0 0   1 1 0 0   2 2 0 0   1 1 0 0   2 1 0 0   2 1 0 0   2 1 0 0 | Attendance Breakfast AM Snack Lunch PM Snack   1 0 0 0 0   2 0 0 0 0   2 2 0 0 0   1 1 0 0 0   2 2 0 0 0   1 1 0 0 0   2 1 0 0 0   8 4 0 0 0 | Attendance Breakfast AM Snack Lunch PM Snack Dinner   1 0 0 0 0 0   2 0 0 0 0 0   2 2 0 0 0 0   1 1 0 0 0 0   2 2 0 0 0 0   1 1 0 0 0 0   2 1 0 0 0 0   3 4 0 0 0 0 | Attendance Breakfast AM Snack Lunch PM Snack Dinner Evening Snack   1 0 0 0 0 0 0   2 0 0 0 0 0 0   2 2 0 0 0 0 0   1 1 0 0 0 0 0   2 2 0 0 0 0 0   1 1 0 0 0 0 0   2 1 0 0 0 0 0   8 4 0 0 0 0 0 |